| STEP1                                     | STEP2                                                                                                    | STEP3                                                                      |
|-------------------------------------------|----------------------------------------------------------------------------------------------------|----------------------------------------------------------------------------|
| 「2022年以降に申請したことがある方は<br>こちら」を <b>クリック</b> | 2022年または2023年に申請した時の<br>「利用者ID」と「パスワード」を入力<br>『ログイン』をクリック<br>※システム利用者IDは「申請完了メー<br>ル」にも記載されています<br>※両方の年度申請している方は2023<br>年度のIDとパスワードでログイン | パスワードがわからない場合は『パスワー<br>ドを忘れた方はこちら』を <b>クリック</b><br>▶ <b>パスワード再設定方法はこちら</b> |
| 初めて申請する方はこちら<br>2022年以降に申請したことがある方はこちら    | 2022年以降に登録したシステム利用者IDとご登録パスワードをご入力ください。<br><b>システム利用者ID</b><br>パスワード<br>JI用相DEをれた方はこちる パスワードをされた方はこち                                      | 2022年以降に登録したシステム利用者IDとご登録パスワードをご入力ください。<br>システム利用者ID                       |

| STEP4                                                          | STEP5                                                           | STEP5 STEP6 |                                       | STEP6                        |
|----------------------------------------------------------------|-----------------------------------------------------------------|-------------|---------------------------------------|------------------------------|
| システム利用者IDがわからない場合は<br>『利用者IDを忘れた方はこちら』を <b>ク</b><br><b>リック</b> | ログイン後 <b>MYページ</b> 『個人情報更新』を<br>クリック<br>ネ示内容が正しいか確認た<br>認』をクリック |             | が <b>正しいか</b> 確認が出来たら『確<br><b>Jック</b> |                              |
| ▶利用者ID再設定方法はこちら                                                |                                                                 |             |                                       |                              |
|                                                                | MYページ                                                           |             | 申請者氏名                                 | 帰がい者スポーツ支援事業(個人)アカウント検証2023年 |
|                                                                | INFO<br>2024年6年期中誌ナでナル時期を再発してありはじゅでくがさい。                        |             | 申請者氏名かな                               | しょうがいしえんにーまるにーさん             |
| 2022年以降に登録したシステム利用者IDとご登録パスワードをご入力ください。<br>システム利用者ID           | 2024年度新規中請する方は情報を更新してからはしめてください。<br>                            |             | 生年月日                                  | 1998 🗸 10 🗸 28 🗸             |
| パスワード                                                          | 個人情報更新                                                          |             | 申請者年齡(自動計算)                           | 24                           |
| 利用者IDを忘れた方はこちら パスワードを忘れた方はこちら                                  | 申請履歴                                                            |             | 住所                                    | 住所サンプル                       |
| ログイン                                                           | 申請內容変更依頼                                                        |             |                                       | 確認                           |

|                                | STEP7                                         | STEP8                                      | STEP9                 |
|--------------------------------|-----------------------------------------------|--------------------------------------------|-----------------------|
| 「氏名」<br>を <b>クリック</b>          | 「年齢」再チェックして『登録』<br>7                          | 『申請ページはこちら』を <b>クリック</b>                   | 『個人新規申請』を <b>クリック</b> |
| まだ申請は完了しておりませ<br>このページで5分以上滞在す | rん、下記入力内容確認後「登録ボタン」を押してください。<br>ると送信できなくなります。 |                                            |                       |
| 申請者氏名                          | 障がい者スポーツ支援事業(個人)アカウント検証2023年                  |                                            | MYページ                 |
| 申請者氏名かな                        | しょうがいしえんにーまるにーさん                              |                                            | 2024年度新規申請をはじめてください。  |
| 生年月日(年齡)                       | 1998年10月28日 (24 歳)                            | システム利用者情報更新を受け付けました。                       |                       |
| メールアドレス                        | sawama.yusuke@friendit.co.jp                  | 以下の「申請ページはこちら」よりログイン後助成内容申請登録のお手続きをしてください。 | 個人 新 規 申 請            |
| 電話番号                           | 080-1111-2222                                 | 申請ページはこちら                                  | 申請履歴                  |
| 住所                             | 〒371-0057 群馬県住所サンプル                           |                                            |                       |
| 戻る                             | 登 録                                           |                                            | 申請內容変更依賴              |

| STEP10                                         | STEP11                                                           | STEP12                                                                                                    |
|------------------------------------------------|------------------------------------------------------------------|----------------------------------------------------------------------------------------------------|
| 過去に申請した事業が表示される<br>「障がい者スポーツ支援事業」を <b>クリック</b> | 「助成対象競技」を入力<br>「競技に関する戦歴」を入力                                     | 「助成金出願理由」を入力<br>「助成競技実施期間」開始と終了を入力<br>「実施場所」を入力                                                                      |
| F                                              | 申請者氏名     旭山らいおん       申請者氏名かな     あさひやまらいおん       申請者年齢     14歳 | ▶ 一時保存方法はこちら ▶ かけいしょう しんのうう しょう しんのうう しゅう しんかい しゅう しんかい しゅう しんかい しゅう しんかい しゅう しん しん しん しん しん しん しん しん しん しん しん しん しん |
| 障 が い 者 ス ポ ー ツ 支 援 事 業                        |                                                                  | 第200文字以上、500文字以内でご記載ください。0文字       助成競技実施期間 開始 *       年       月       日   助成競技実施期間 終了 * 年 月 日 第                     |
|                                                |                                                                  | <b>実施場所 *</b>                                                                                                    |

| STEP13                                                                                                    | STEP14                                                | STEP15                                                                                                    |
|----------------------------------------------------------------------------------------------------|-------------------------------------------------------|----------------------------------------------------------------------------------------------------|
| <ul> <li>「助成金使途計画:助成対象分」を入力</li> <li>・使途を選んでください</li> <li>・算出根拠を入力してください</li> <li>・使用時期を〇月の形で入力してください</li> <li>・単価と数量を入力してください</li> </ul>                                                                                                    | 「助成金申請額」を入力してください<br>※上限金額は50万です                      | <ol> <li>①「身上書」と「スポーツ振興に関する<br/>助成金推薦書(所属団体推薦書)」の<br/>『指定フォーマット』をクリック</li> <li>②ダウンロードした書類に必要事項を記<br/>入</li> <li>③ファイルを添付</li> </ol>                                                  |
| Bixtae       Dictor         大学       正         大学       正         (二)       (二)         (二)       (二)         (二) <td< td=""><td>助成金申請額 * 円<br/>助成申請金額計画書から算出ください。<br/>*申請できる上限金額は50万です。</td><td>身上書 *       ファイルを選択 選択されていません         添付済ファイル         ※ファイルに変更のない場合はそのまま送信ください。         推定フォーマット         スボーツ振興に関する助成金       ファイルを選択 選択されていません         推薦書 (所属団体推薦書) *       指定フォーマット</td></td<> | 助成金申請額 * 円<br>助成申請金額計画書から算出ください。<br>*申請できる上限金額は50万です。 | 身上書 *       ファイルを選択 選択されていません         添付済ファイル         ※ファイルに変更のない場合はそのまま送信ください。         推定フォーマット         スボーツ振興に関する助成金       ファイルを選択 選択されていません         推薦書 (所属団体推薦書) *       指定フォーマット |

|                                                                                                    | STEP16                                                                                                    |                                                                                  | STEP17                                                                                                    |   | STEP18                                                                                              |
|----------------------------------------------------------------------------------------------------|----------------------------------------------------------------------------------------------------|----------------------------------------------------------------------------------|----------------------------------------------------------------------------------------------------|---|----------------------------------------------------------------------------------------------------|
| 必要事項を全てに<br>認』を <b>クリック</b>                                                                             | チェックを入れて『確                                                                                                    | 申請                                                                               | 内容を確認して『登録』                                                                                                    |   | 『TOPに戻る』を <b>クリック</b><br>登録したメールアドレスに「助成金の申<br>請を受付ました。」のメールが届いてい<br>るか確認                           |
| □ JSC (日本スポーツ振興センター) 及びJPS.     □ 所属する団体の推薦を受けている。     □ プロ契約選手(競技を通して金銭を授受して     □ 日本国籍を有する者、または日本への永住 | A (日本障がい者スポーツ協会から勤成を受けていない。<br>こいる方) ではない。<br>が許可されている者である。<br>*<br>法人ゴールドウイン西田東作スポーツ振興記念財団(以下「本財団」とい<br>、今日の高度情報通優社会において個人情報の保護の重要性を取損し、個人情<br>く取り扱うことを本財団の基本理念として、以下の方針に基づき個人情報の保<br>各ものとします。なよ、本基本方針に規定された用語の意味及び解釈は、個人<br>際に関する法律で成訂を法律部での年、以下の方針に基づき個人情報の保<br>各ものとします。なよ、本基本方針に規定された用語の意味及び解釈は、個人 | 申請者氏行<br>申請者氏行                                                                   | <b>障がい者スポーツ支援(個人)</b><br>名 <sup>旭山らいおん</sup><br>るかな あさひやまらいおん                                                             | C | <b>助成金申請システムへの申請を受け付けました。</b><br>登録されたメールアドレスに申請情報をお送り致しました。<br>※申請內容の修正依類や選考結果は、ご登録メールアドレスへご案内します。 |
| <ul> <li>中に従い</li> <li>1. 法令4</li> <li>未相回は、及び関係</li> <li>2. 個人1</li> <li>四意す・</li> </ul>               | 第一部 (○) (○) (○) (○) (○) (○) (○) (○) (○) (○)                                                                                                    | 助成対象更<br>競技に関す<br>                                                               | 機技 スノーボード<br>する戦歴 2023年10月02日<br>テスト                                                                                      |   | TOPに戻る<br>以下の助成金の申請を受付ました。<br>■障がい者スポーツ支援事業(個人)                                                     |
| 誓約同意 * 入力した内容の措置・命4 ○ 同思す・                                                                              | 谷に虚偽はありません。万が一、後日発覚した場合は、助成金返還など、財団<br>合・指示に従います。<br>る<br>確認                                                                                                    | <ul> <li>✓ 所属</li> <li>✓ ブロ</li> <li>✓ 日本</li> <li>✓ 個人</li> <li>✓ 誓約</li> </ul> | Af J O II 体の推薦を受けている。<br>「契約選手(競技を通して金銭を授受している方)ではない。<br>「国籍を有する者、または日本への永住が許可されている者である。<br>情報保護方針への同意<br>「同意<br>戻る<br>登録 |   | 【本メールは大切に保管して下さい。】<br>※申請内容に不備のあった場合は、登録メールアドレスに修正依頼が送信されます。<br>【システム利用者 ID】 SZ-0079293480          |

| STEP19                                                     | STEP20                                                  | STEP21                                                                                                    |
|------------------------------------------------------------|---------------------------------------------------------|----------------------------------------------------------------------------------------------------|
| 申請内容は「申請履歴」からいつでも確<br>認できます                                | 「申請内容確認一覧」のタブを <b>クリック</b><br>該当の「申請ID」を <b>クリック</b>    | ー度申請した内容は確認するのみです<br>※何らかの事情で申請した内容から変更<br>がある場合は『申請内容変更依頼』ボタ<br>ンから内容変更を依頼してください                                                                                                    |
| MYページ<br>MFO<br>2024年度申請が完了しました。登録メールアドレスに連絡をしますのでお待ちください。 | 上記 上記   上記 一日   上記 一日   2024年2 西がい省スポーツ支援事業(個人)   近日 一人 | 中語者氏名     旭山らいおん       申請者氏名かな     あさひやまらいおん       助成対象競技     スノーボード       競技に関する戦歴     2023年10月02日<br>テスト       ・     アスト         ・     ・       ・     ・       ・     バロペ       ・     バロペ       ・     スパーボード       ・     パロペ       ・     アスト         ・     ・       ・     パロペ       ・     パロペ      ・ ・ ・ ・ ・ ・ ・ ・ ・ ・ ・ ・ ・ ・ ・ ・ ・ ・ ・ ・ ・ ・ ・ ・ ・ ・ ・ ・ ・ ・ ・ ・ ・ ・ ・ ・ ・ ・ ・ ・ ・ ・ ・ ・ ・ ・ ・ ・ ・ ・ ・ ・ ・ ・ ・ ・ ・ ・ ・ ・ ・ ・ ・ ・ ・ ・ ・ ・ ・ ・ ・ ・ ・ ・ ・ ・ ・ ・ ・ ・ ・ ・ ・ ・ ・ ・ ・ ・ ・ ・ ・ ・ ・ ・ ・ ・ ・ ・ ・ ・ ・ ・ ・ ・ ・ ・ ・ ・ ・ ・ ・ ・ ・ ・ ・ ・ ・ ・ ・ ・ ・ ・ ・ ・ ・ ・ ・ ・ ・ ・ ・ ・ ・ ・ ・ ・ ・ ・ |

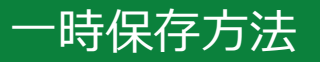

一時保存の仕方

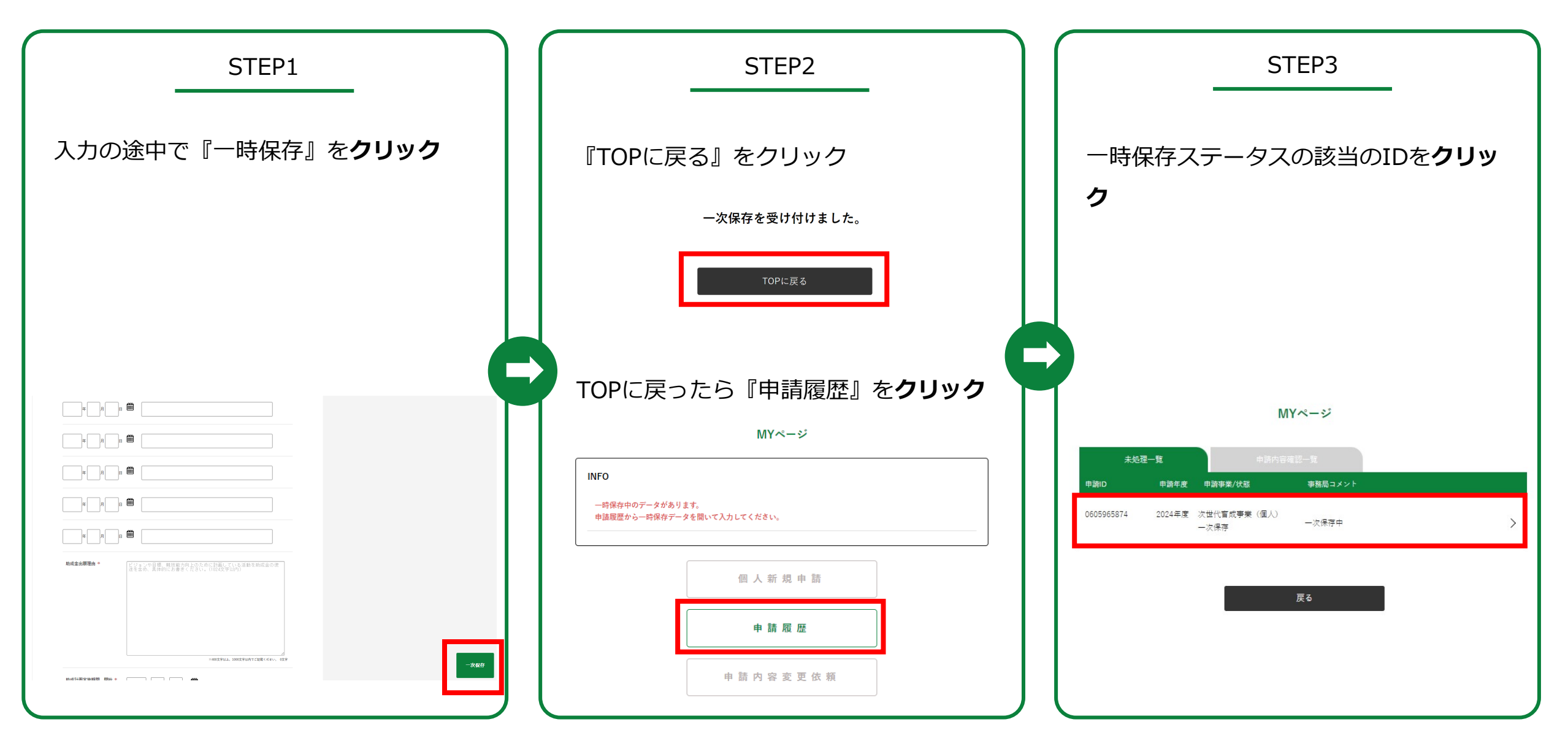

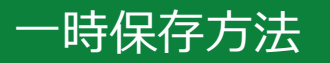

一時保存方法

| STEP4                                                                                                    | STEP5            |
|----------------------------------------------------------------------------------------------------|------------------|
| 入力途中だった申請画面へ戻る<br>再度一時保存する時は『上書き保存』を<br><b>クリック</b>                                                         | STEP2へ戻り、操作を繰り返す |
| C                                                                                                    |                  |
| eğâţţê         (ji k .km)           éğâţţêê         2.5 1.0.5 )                                             | 一次保存を受け付けました。    |
| + 2484#     13 #       10 # 1 # 10     5.9. (0.6)       10 # 10     10.0.0.0.0.0.0.0.0.0.0.0.0.0.0.0.0.0.0. | TOPに戻る           |
|                                                                                                    |                  |

### 申請内容変更方法

#### 何らかの事情で申請内容を変更する必要が出た場合

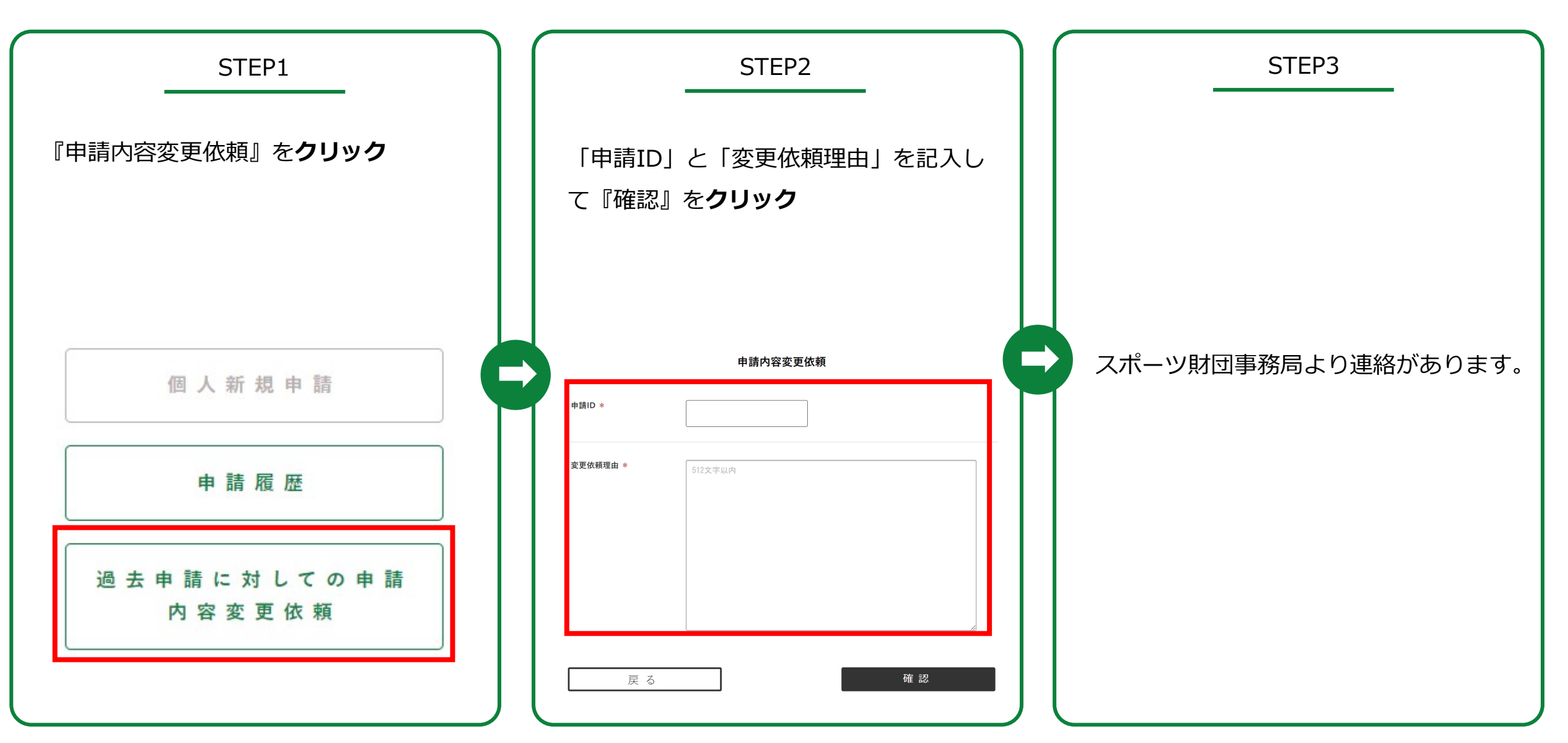

# パスワード再登録方法

パスワードをわすれた方の設定方法

| STEP1                                                                                                    | STEP2                                                                                                    | STEP3                                                                       |
|----------------------------------------------------------------------------------------------------|----------------------------------------------------------------------------------------------------|-----------------------------------------------------------------------------|
| 「システムID」を入力『送信』を <b>クリック</b>                                                                                                    | 届いたメールの「パスワードの再登録<br>ページURL」を <b>クリック</b>                                                                                                    | 「パスワード」と「パスワード確認」を<br>入力<br>『再登録』を <b>クリック</b>                              |
| 登録されたメールにアドレスにお送りしたシステム利用者IDをこ入力ください。<br>システム利用者ID<br>送信                                                                         |                                                                                                    |                                                                             |
| 再登録受付完了、登録メールアドレスに<br><b>メールが届きます</b>                                                                                            | パスワード再登録手続き通知<br>本メールは、パスワードの再登録手続きをされたことを確認するためにお送り<br>しています。                                                                                                    | 新しいパスワード、新しいパスワード(確認)をご入力ください。<br>*パスワードは半角英数字を組み合わせて8文字以上を入力ください。<br>パスワード |
| <b>パスワード再登録を受け付けました。</b><br>登録メールアドレス宛てにパスワードの再登録ページURLを記載した「 <b>パスワード再登録のご確認」</b> を送信しました。<br>このメールに記載されたURLからパスワードの再登録を行って下さい。 | A アンドマレッジマン (A 2 2 4 1 2 3 4 2 4 1 2 3 4 2 4 1 2 3 4 2 4 1 2 3 4 2 4 2 4 1 2 3 4 2 4 2 4 1 2 3 4 2 4 2 4 1 2 3 4 2 4 2 4 1 2 3 4 2 4 2 4 1 2 3 4 2 4 2 4 1 2 3 4 2 4 2 4 1 2 4 2 4 1 2 4 2 4 1 2 4 2 4 | バスワード確認<br>再登録                                                              |

### パスワード再登録方法

パスワードをわすれた方の設定方法

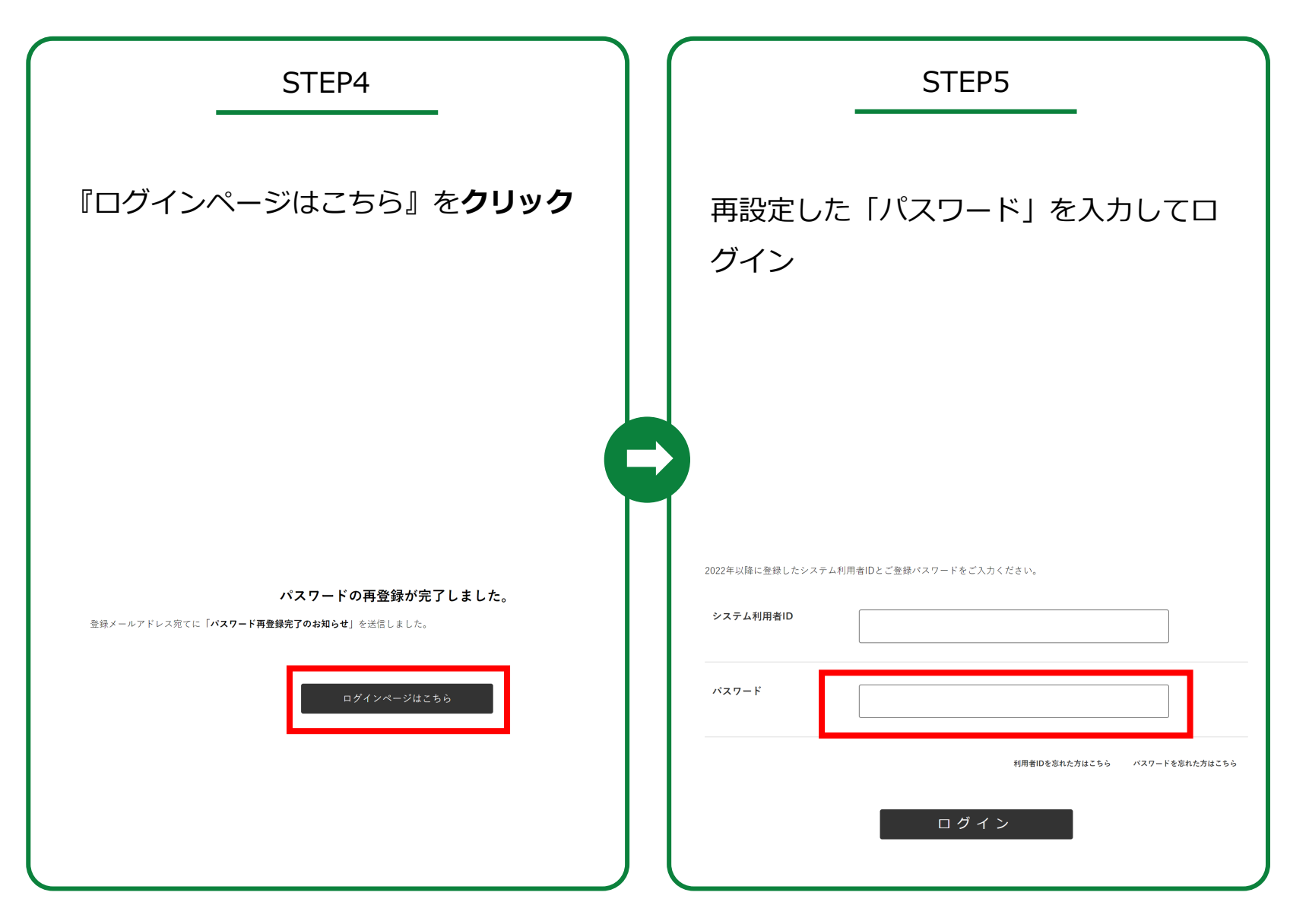

### システム利用者ID再登録方法

### システム利用者IDをわすれた方の設定方法

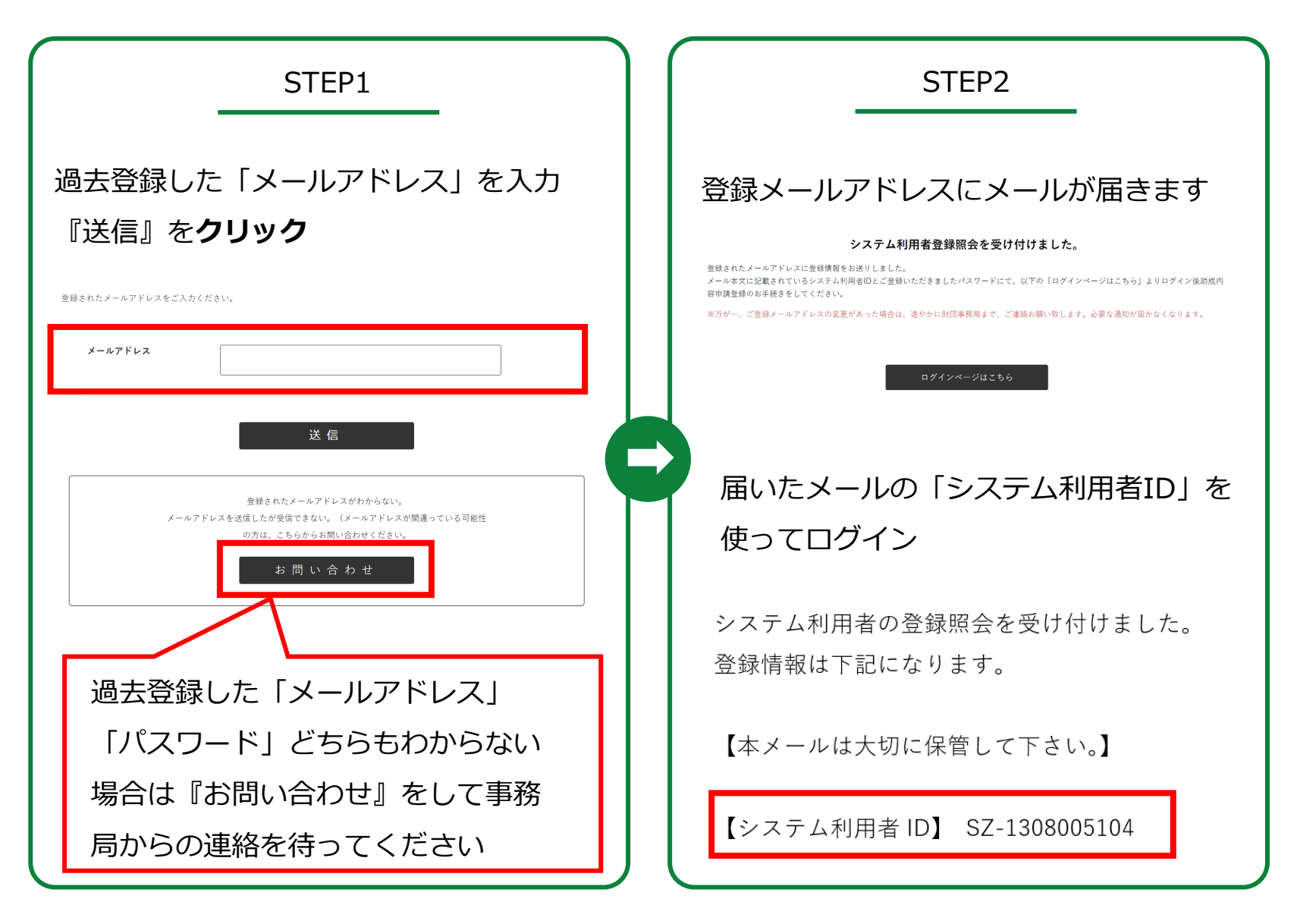